## PROCEDURA PER ACCESSO ALL'AREA RISERVATA "ITALRISCOSSIONI" PER PAGAMENTO QUOTE ISCRIZIONE OR E CNG

1. COLLEGARSI A https://arcng.italriscossioni.it/ E CLICCARE SU "REGISTRATI"

| Area Riservata $	imes$ $\pm$ |                                                   |                   | - 6 ×   |
|------------------------------|---------------------------------------------------|-------------------|---------|
| ← → C ŵ                      | ttps://arcng.italriscossioni.it                   | 😇 🏠 🔍 Cerca       | li\ ⊡ ≡ |
|                              | Consiglio Nazionale dei Geologi<br>Area Riservata | CONSELLO MADDINUE |         |
|                              | Area Riservata                                    |                   |         |

2. INSERIRE I DATI RICHIESTI: 1) CODICE FISCALE, 2) EMAIL, 3) INVENTARSI UNA PASSWORD

| Area Riservata X | +                                                  |                                                                                    |                                    | - a ×  |
|------------------|----------------------------------------------------|------------------------------------------------------------------------------------|------------------------------------|--------|
| ← → ♂ ✿          | 🛈 🔒 https://arcng.italriscossioni.it/Registrati.as | ж                                                                                  | 🐷 🟠 🔍 Cerca                        | M/ 🗊 🗏 |
|                  | <b>Consiglio N</b><br>Area Riservata               | azionale dei Geologi                                                               | CONSIGLIO NAZIONALE<br>DEI OBOLOGI |        |
|                  | Registrazion                                       | 2<br>Codice Fiscale<br>Email<br>Non inserie una PEC<br>Password<br>PROCED1<br>ESCI |                                    |        |

- 3. UNA VOLTA INSERITI I SUDDETTI DATI RICEVERAI ALLA CASELLA DI POSTA DA TE INDICATA UNA MAIL DI CONFERMA CON UN LINK DA CLICCARE
- 4. ORA PUOI ACCEDERE A <u>https://arcng.italriscossioni.it/</u> USANDO LE CREDENZIALI DA TE INSERITE AL PUNTO 2

| Area Riservata | × +                |                                                   |                                     | - a ×   |
|----------------|--------------------|---------------------------------------------------|-------------------------------------|---------|
| € → פ ₪        | 🛈 🔒 https://arcng. | italriscossioniJt                                 | 🐷 🟠 🔍 Cerca                         | li/ ⊡ ≡ |
|                |                    | Consiglio Nazionale dei Geologi<br>Area Riservata | CONSIGLIO NAZIONALE<br>DEI GBOLLOGI |         |
|                |                    | Area Riservata                                    |                                     |         |

|                                | -locale del Ceolesi                |  |
|--------------------------------|------------------------------------|--|
| LONSIGIIO IN<br>Area Riservata |                                    |  |
| Login                          |                                    |  |
|                                | Email giancarlodelisio@hotmail.com |  |
|                                | Password w                         |  |
|                                | PROCEDI                            |  |

5. UNA VOLTA ENTRATI NELL'AREA RISERVATA E' POSSIBILE SCARICARE LO IUV DA PAGARE DEL CNG E ORDINE REGIONALE. OPPURE, SE GIÀ PAGATI, POTRAI SCARICARE LA RELATIVA RICEVUTA.

| B ►   ♥ F   ♥ F   ♥ L   O ►   ■ C   M F   ▲ 2   ••• | • #   🗅 #   😃 c                                   | 📓 ( 📓 r   C |                                                              | D <   < \   O <   ♥ <   D ≠   O ≠  | Q F   D ≤   D ≤ A × + | - | 0 × |
|-----------------------------------------------------|---------------------------------------------------|-------------|--------------------------------------------------------------|------------------------------------|-----------------------|---|-----|
| ← → C ■ https://arcng.ital/iscossioni.it/Area.aspn  | Consiglio Nazionale dei Geologi<br>Area Riservata |             |                                                              | CONSIGLIO NAZIONALE<br>DEI GEOLOGI |                       | Ŷ | 6   |
| Area Riservata                                      |                                                   |             |                                                              |                                    |                       |   |     |
|                                                     |                                                   | Importo     | Causale                                                      | Codice IUV                         |                       |   |     |
|                                                     | Seleziona                                         | 130,00      | Quota Consiglio Nazionale Geologi 2019                       | 178100005590133                    |                       |   |     |
|                                                     | Seleziona                                         | 200,00      | Pagamento iscrizione Ordine Geologi Regione Molise anno 2019 | 178100019811914                    |                       |   |     |
|                                                     |                                                   |             | LOGOUT                                                       |                                    |                       |   |     |